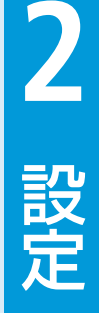

| オーナーとメンバーについて・・・・・2-2                                  |
|--------------------------------------------------------|
| My SoftBank ······2-3                                  |
| 設定メニューを表示する・・・・・2-3                                    |
| 設定メニュー・・・・・2-4                                         |
| オーナー設定・・・・・2-5                                         |
| オーナーを登録/変更する・・・・・2-5                                   |
| メンバー設定・・・・・・・・・・・・・・・・・・・・・・・・・・・・・・2-6                |
| メンバーリストを確認する・・・・・2-6                                   |
| メンバーリストを登録/変更する・・・・・・・・・・・・・・・・・・・・・・・・・・・・・・2-7       |
| メンバーを削除する・・・・・ 2-10                                    |
| 動作設定                                                   |
| 動作設定を確認する・・・・・ 2-11                                    |
| 動作を設定する・・・・・ 2-11                                      |
| リセット・・・・・・・・・・・・・・・・・・・・・・・・・・・・・・・・・・・ 2-13           |
| 全ての設定をリセットする・・・・・ 2-13                                 |
| オーナー以外の設定をリセットする・・・・・・・・・・・・・・・・・・・・・・・・・・・・・・・・・ 2-13 |

### オーナーとメンバーについて

本機では、オーナーとメンバーを設定することができます。 オーナーは、本機の電話番号でMy SoftBankにログインして設定す ることができます。

メンバーは、本機またはオーナーの電話番号でMy SoftBankにログ インして設定することができます。

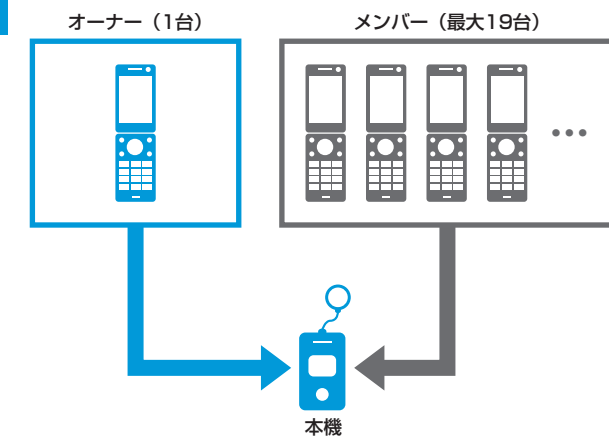

オーナーとメンバーでは、利用できる機能が異なります。 ○:利用できます。 ×:利用できません。

| 機能                             | オーナー | メンバー |
|--------------------------------|------|------|
| 本機から電話を受ける                     | 0    | ×    |
| 本機へ電話をかける                      | 0    | 0    |
| 緊急ブザーが鳴ったときに、<br>SMSを受信する      | 0    | 0    |
| 本機から電話をかけたときに、<br>SMSを受信する     | 0    | 0    |
| 本機の電源が切れたときに、<br>SMSを受信する      | 0*   | ×    |
| 本機の電池残量が少なくなった<br>ときに、SMSを受信する | ○*   | ×    |
| My SoftBankから本機を設定<br>する       | 0    | ×    |
| 設定完了時の通知メッセージ<br>(SMS)を受信する    | 0    | ×    |

※オーナーの「緊急SMS許可」を「可」に設定した場合のみ、受信 できます。

- 譲渡・解約等で本機のご利用をおやめになる場合は、事前にMy SoftBankより本機の設定をリセットしてください。リセットが完了するまでは、設定された情報で本機の機能が動作し、譲受者にて閲覧される可能性があります。リセット方法についてはP2-13をご覧ください。
- メンバーは電話番号で登録するため、メンバーの携帯電話が譲渡された場合、メンバー登録も引き継がれますのでご注意ください。
- 2011年7月13日より、ソフトバンク携帯電話から国内他事業者の携帯電話宛に全角70文字までのSMS送信が可能となります(送信料 がかかります)が、本機から送信するメール(SMS)は70文字以上になる場合があるため、正しくメール(SMS)が送信されない場 合があります。
   国内他事業者の携帯電話番号をメンバーに設定する場合、SMS送信のチェックをされないことを推奨致します。

2

### My SoftBank

本機の設定はMy SoftBankから行うことができます。 本書ではパソコンからの操作を例に説明しています。

### 設定メニューを表示する

#### 🚹 My SoftBankヘアクセス

・ http://my.softbank.jp/ に接続してください。

#### 2 携帯電話番号/パスワードを入力⇒「ログイン」をクリック

- 本機またはオーナー登録された携帯電話の番号を入力してく ださい。
- オーナー登録については、本機の電話番号でログインした場合のみ設定が可能です。

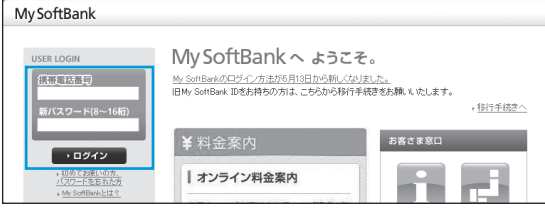

- My SoftBankを初めてご利用になるときは、「初めてお使い の方、パスワードを忘れた方」をクリックし、画面の指示に従っ て操作してください。
- 3 サービス・端末設定で「次へ」をクリック

#### 4 みまもりケータイの「次へ」をクリック

 複数のみまもりケータイからオーナー登録されている場合は、 みまもりケータイ選択の画面が表示されます。プルダウンメニューから設定したいみまもりケータイの電話番号を選択し、 「次へ」をクリックします。

設定メニューが表示されます(P.2-4)。

オーナーが登録されていない状態で、本機の電話番号からログインした場合は、オーナー登録の画面が表示されます(P.2-5)。

設定

2

- 携帯電話からMy SoftBankへアクセスする際のパケット通信料 は有料になりますのでご注意ください。
- S!ベーシックパックにご加入いただいていない場合、携帯電話 からMy SoftBankへはアクセスできませんのでご注意ください。
- スマートフォンからMy SoftBankへアクセスする場合も、 http://my.softbank.jp/に接続してください。
- ソフトバンク携帯電話からMy SoftBankへアクセスすることも できます。

 
 Year (Yahoo!ケータイにアクセス) ⇒「設定・申込」⇒画面の 指示に従って操作

- ・オーナーの登録/変更完了時に、設定メニューへ直接アクセス できるURLが記載されたSMSが届きます。
  - ソフトバンク携帯電話で、こちらのURLから直接みまもりケー タイ設定メニューへアクセスした場合、パケット通信料は無 料となります。ただし、SoftBankスマートフォン(Xシリー ズ含む)、iPhone、iPadからのアクセスは有料となりますの でご注意ください。
  - こちらのURLはS!ベーシックパックへご加入いただいていな いお客様でもご利用いただけます。
- 本機の電話番号でMy SoftBankを初めてご利用になる場合、パスワードは郵送で通知されます。到着まで数日かかる場合がありますのでご了承ください。

### 設定メニュー

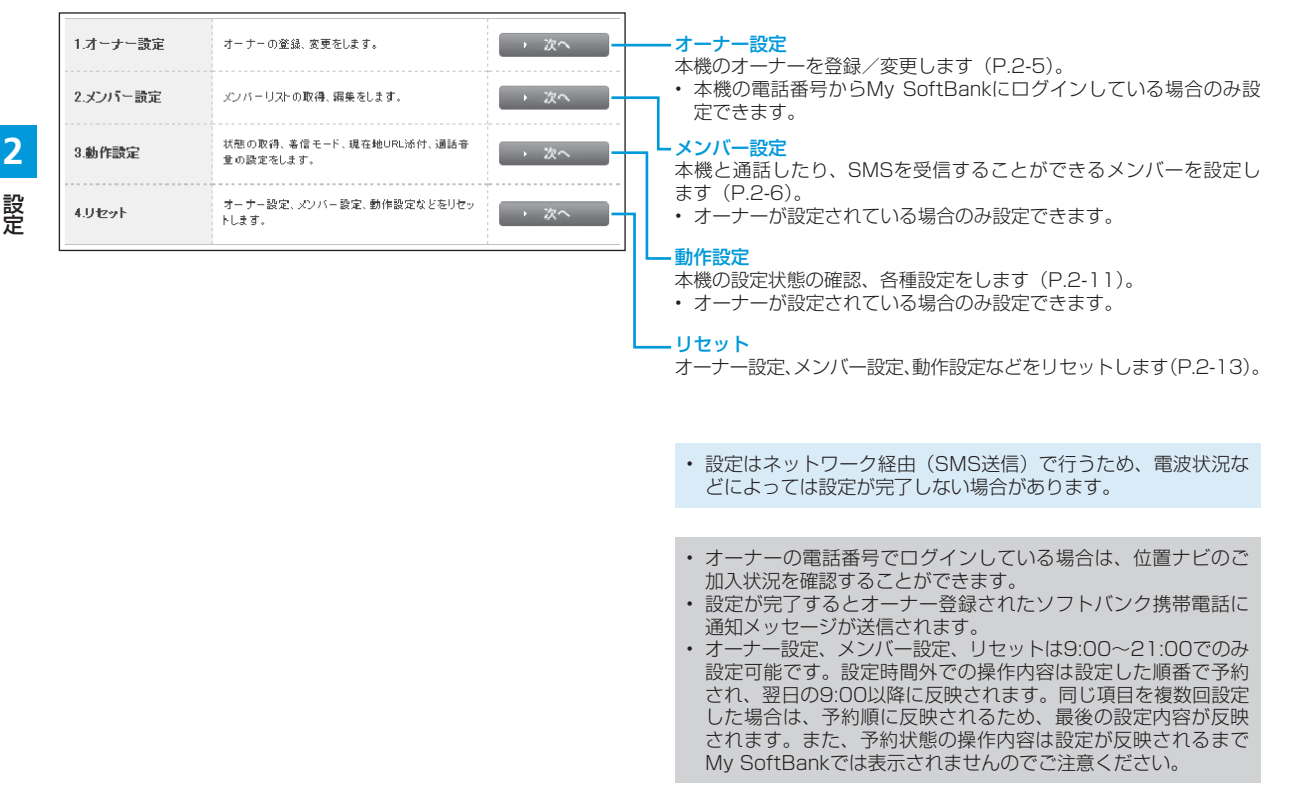

### オーナー設定

本機の電話番号からMy SoftBankにログインしている場合のみ設定できます。

オーナーを登録/変更する

#### 🚹 オーナーの名前、設定する電話番号を入力

- ソフトバンク携帯電話の電話番号を入力してください。
- すでにオーナーに登録されている電話番号を変更する場合は、 新しい電話番号を入力してください。
- ・ 名前は全角7文字まで入力できます。

| 1.名前            |  |
|-----------------|--|
| 2.オーナーに設定する電話番号 |  |

2 「緊急SMS許可」/「ワンタッチSMS許可」/「音声着信許可」の「可」/「否」を選択

| 3.緊急SMS許可    | ©ন   | Oz |  |
|--------------|------|----|--|
| 4.ワンタッチSMS許可 | ்ற   | Oz |  |
| 5.音声若信許可     | ©ন্য | Oz |  |

#### 緊急SMS許可:

緊急ブザーが鳴ったとき、SMSで通知します。

#### ワンタッチSMS許可:

本機からオーナーへ電話をかけたときに、SMSで通知します。 音声着信許可:

本機へ電話をかけることができます。

3 「次へ」をクリック

確認画面が表示されます。

4 「設定」をクリック

#### 5 「結果確認」をクリック

登録が完了すると、オーナーの携帯電話に通知メッセージ(SMS) が送信されます。

#### 通知メッセージ

| 本文 | 成功 | メンバーリストに登録しました。<br>1:XX<br>[オーナーの電話番号]<br>緊急SMS:可/否<br>ワンタッチSMS:可/否<br>音声着信:可/否 |
|----|----|---------------------------------------------------------------------------------|
|    | 失敗 | 登録できませんでした。もう一度お試<br>しいただくか、お客様センターにお問<br>い合わせください。[エラーナンバー]                    |

## メンバー設定

### メンバーリストを確認する

メンバーに登録されている電話番号と各メンバーの設定状態を確認 できます。

#### 1 メンバーリスト取得の「次へ」をクリック

2

## 設定

確認画面が表示されます。

2 「取得」をクリック

メンバーリスト取得

オーナーの携帯電話に通知メッセージ(SMS)が送信されます。

みまもりケータイのメンバーリストを取得します。

→ 次へ

(通知メッセージ)

| 本文 | 成功 | みまもりケータイメンバーリスト<br>1:XX<br>[オーナーの電話番号]<br>緊急SMS:可/否<br>ワンタッチSMS:可/否<br>音声着信:可/否<br>2:XX<br>[メンバーの電話番号]<br>緊急SMS:可/否<br>ワンタッチSMS:可/否<br>音声着信:可/否 |
|----|----|----------------------------------------------------------------------------------------------------|
|    | 失敗 | 登録できませんでした。もう一度お試<br>しいただくか、お客様センターにお問<br>い合わせください。[エラーナンバー]                                                                                    |

 ネットワーク状況などにより、設定が正しく反映されない場合 があります。確認画面に表示されているリストと取得したリス トの内容が異なる場合には、正しい情報を再度設定しなおして ください。

### メンバーリストを登録/変更する

メンバーリストにはオーナー以外に19件まで電話番号を登録することができます。

メンバーリスト編集画面では、オーナーを含めた20件の緊急SMS許可/ワンタッチSMS許可/音声着信許可の設定を行うことができます。

メンバーリスト編集画面は基本リストと拡張リストに分かれていま す。1件から10件までは基本リストで登録してください。11件以降 を登録する場合は、拡張リストで登録してください。

### 一括で設定する 一括設定の「次へ」をクリック 1.一括設定 <sup>A</sup>まもりケータイのメンバーリストを一括で設定しま r. 2.個別設定 Aまもりケータイのメンバーリストを1件以上個別に 設定します。

#### 2 名前、電話番号を入力

・ 名前は全角7文字まで入力できます。

| No | 1.名前<br>(Name) | 2.電話番号<br>(Number) | 3.緊急<br>SMS許可<br>(Urgent SMS) | 4.ワンタッチ<br>SMS許可<br>(Call SMS) | 5.音声着信<br>許可<br>〈Calling OK〉 |
|----|----------------|--------------------|-------------------------------|--------------------------------|------------------------------|
| 1  | <b>२</b> २     | 0801111XXXX        |                               | V                              |                              |
| 2  | 1818           | 0802222XXXX        |                               |                                |                              |

#### 3 緊急SMS/ワンタッチSMS/音声着信の許可する項目の チェックボックスにチェックを入れる

| No | 1.名前<br>(Name) | 2.電話番号<br>(Number)   | 3.緊急<br>SMS許可<br>(Urgent SMS) | 4.ワンタッチ<br>SMS許可<br>(Call SMS) | 5.音声着信<br>許可<br>(Calling OK) |
|----|----------------|----------------------|-------------------------------|--------------------------------|------------------------------|
| 1  | বব             | 080111 <b>1</b> XXXX |                               | V                              | V                            |
| 2  | RR             | 0802222XXXX          |                               |                                |                              |

2

4 登録/変更が終わったら、「設定」をクリック

確認画面が表示されます。

- 5 「設定」をクリック
- 6 「結果確認」をクリック

オーナーの携帯電話に通知メッセージ(SMS)が送信されます。

#### メンバー設定

#### 「通知メッセージ 】 みまもりケータイメンバーリスト 1 : XX [オーナーの電話番号] 緊急SMS: 可/否 ワンタッチSMS: 可/否 音声着信: 可/否 成功 2 : XX 本文 [メンバーの電話番号] 緊急SMS:可/否 ワンタッチSMS: 可/否 音声着信: 可/否 登録できませんでした。もう一度お試 失敗 しいただくか、お客様ヤンターにお問 い合わせください。[エラーナンバー]

- メンバーリストの1番目はオーナーの項目です。メンバーリストの編集画面ではオーナーの電話番号を変更することはできません。
- 同じ電話番号を複数登録した場合、SMSが複数送信されます。
   また、同じ電話番号を異なる名前で複数登録した場合、着信時の画面にはメンバーリストのNo.が早いほうの名前が表示されます。

#### 個別で設定する

┃ 個別設定の「次へ」をクリック

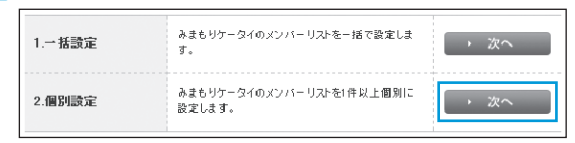

# 2 登録/変更したいメンバーを選択して「個別設定」をクリック

| No | 編集<br>(Edit) | 1.名前<br>(Name) | 2.電話番号<br>(Number) | 3.緊急<br>SMS許可<br>(Urgent SMS) | 4.ワンタッチ<br>SMS許可<br>(Call SMS) | 5.音声着信<br>許可<br>〈Calling OK〉 |
|----|--------------|----------------|--------------------|-------------------------------|--------------------------------|------------------------------|
| 1  | ٥            | বর             | 0801111XXXX        | V                             | V.                             | ~                            |
| 2  | 0            | RR             | 0802222xxxx        |                               |                                |                              |

#### 3 名前、電話番号を入力

| No | 1.名前<br>(Name) | 2電話番号<br>(Number) | 3.繁急<br>SMS許可<br>〈Urgent SMS〉 | 4.ワンタッチ<br>SMS許可<br>(Gall SMS) | 5.音声着信<br>許可<br>(Calling OK) |
|----|----------------|-------------------|-------------------------------|--------------------------------|------------------------------|
| 2  | 1919           | 0802222xxxx       |                               |                                |                              |

2

設定

4 緊急SMS/ワンタッチSMS/音声着信の許可する項目の チェックボックスにチェックを入れる

#### 3.緊急 4.ワンタッチ 5.音声着信 1.名前 2雷新番号 No SMS許可 SMS許可 許可 (Name) (Number) (Urgent SMS) (Gall SMS) (Calling OK) 2 1818 0802222XXXX

- 5 登録 / 変更が終わったら、「設定」をクリック 確認画面が表示されます。
- 6 「設定」をクリック

#### 7 「結果確認」をクリック

オーナーの携帯電話に通知メッセージ(SMS)が送信されます。

通知メッセージ

| 本文 | 成功 | メンバーリストに登録しました。<br>2:XX<br>[メンバーの電話番号]<br>緊急SMS:可/否<br>ワンタッチSMS:可/否<br>音声着信:可/否 |
|----|----|---------------------------------------------------------------------------------|
|    | 失敗 | 登録できませんでした。もう一度お試<br>しいただくか、お客様センターにお問<br>い合わせください。[エラーナンバー]                    |

- メンバーリストの1番目はオーナーの項目です。メンバーリストの編集画面ではオーナーの電話番号を変更することはできません。
- 同じ電話番号を複数登録した場合、SMSが複数送信されます。
   また、同じ電話番号を異なる名前で複数登録した場合、着信時の画面にはメンバーリストのNo.が早いほうの名前が表示されます。

#### メンバー設定

### メンバーを削除する

#### 一括設定で削除する

┃ −括設定の「次へ」をクリック

- 2 削除したいメンバーの名前、電話番号を空白にして「設定」 をクリック
- 3 「設定」をクリック

#### 4 「結果確認」をクリック

オーナーの携帯電話に通知メッセージ(SMS)が送信されます。

#### (通知メッセージ)

|    |    | メンバーリストから削除しました。                                             |
|----|----|--------------------------------------------------------------|
| 本文 | 成功 | 2:XX<br>[メンバーの電話番号]                                          |
|    | 失敗 | 登録できませんでした。もう一度お試<br>しいただくか、お客様センターにお問<br>い合わせください。[エラーナンバー] |

#### 個別設定で削除する

- 🚹 個別設定の「次へ」をクリックする
- 2 削除したいメンバーを選択して「個別設定」をクリック
- 3 「削除」をクリック 確認画面が表示されます。
- 4 「削除」をクリック
- 5 「結果確認」をクリック

オーナーの携帯電話に通知メッセージ(SMS)が送信されます。

#### (通知メッセージ)

| 太文 | 成功 | メンバーリストから削除しました。<br>2:XX<br>[メンバーの電話番号]                      |
|----|----|--------------------------------------------------------------|
|    | 失敗 | 登録できませんでした。もう一度お試<br>しいただくか、お客様センターにお問<br>い合わせください。[エラーナンバー] |

2

### 動作設定

### 動作設定を確認する

本機の設定状態を確認できます。

#### 🚹 動作設定状態取得の「次へ」をクリック

動作設定状態取得 動作設定状態を取得します。 次へ

#### 2 「取得」をクリック

オーナーの携帯電話に通知メッセージ(SMS)が送信されます。

#### (通知メッセージ)

|    |    | みまもりケータイ動作設定                                                 |
|----|----|--------------------------------------------------------------|
| 本文 | 成功 | 着信モード:自動/手動<br>現在地URL添付:有/無<br>音量:普通/大きい/最大                  |
|    | 失敗 | 登録できませんでした。もう一度お試<br>しいただくか、お客様センターにお問<br>い合わせください。[エラーナンバー] |

### 動作を設定する

本機の動作に関する設定をまとめて行うことができます。

- 着信モードでは、電話がかかってきたときの動作を設定できます。
   着信モードについて詳しくは、P.3-2を参照してください。
- 現在地URL添付では、本機から自動でSMSを送信する際に、現在 地URLを添付するかどうかを設定できます。
- ・ 通話音量では、通話中の音量を設定できます。

#### 🚹 着信モードの「自動」/「手動」を選択

| 1.着信モード    | Cas  | ◎手動   |     |
|------------|------|-------|-----|
| 2.現在地URL添付 | ©⁄a  | Om    |     |
| 3.通話音量     | O≊ia | Otal) | ○最大 |

#### 2 現在地URL添付の「有」/「無」を選択

| 1.着信モード    | 0em  | ◎手動              |     |
|------------|------|------------------|-----|
| 2.現在地URL添付 |      | ©≡               |     |
| 3.通話音量     | Oeii | O <sub>大きい</sub> | ○最大 |

#### 動作設定

#### 3 通話音量の「普通」/「大きい」/「最大」を選択

| 1.着信モード    | 〇自動            | ◎手動        |     |
|------------|----------------|------------|-----|
| 2.現在地URL添付 | 〇 <sub>有</sub> | О <u>т</u> |     |
| 3.通話音量     | 0              | ©大きい       | 〇最大 |

## 設定

2

### 4 「次へ」をクリック

確認画面が表示されます。

#### 5 「設定」をクリック

オーナーの携帯電話に通知メッセージ(SMS)が送信されます。

#### (通知メッセージ)

| 本文 | 成功 | みまもりケータイの動作設定が変更<br>されました。                                   |
|----|----|--------------------------------------------------------------|
|    |    | 着信モード:自動/手動<br>現在地URL添付:有/無<br>音量:普通/大きい/最大                  |
|    | 失敗 | 登録できませんでした。もう一度お試<br>しいただくか、お客様センターにお問<br>い合わせください。[エラーナンバー] |

• ご利用の携帯電話によっては、現在地URLへアクセスできない 場合がありますのでご注意ください。

- 着信モードを「自動」に設定している場合は、ハンズフリーで 通話するため通話音量は設定できません。
- 着信モードを「手動」に設定している場合は、通話中に音量を 変えることもできます(P.1-16)。
- 現在地URLへアクセスするには、S!ベーシックパックにご加入 いただく必要があります。
- ・着信音量は本機で設定することができます(P.1-15)。

### リセット

### 全ての設定をリセットする

オーナー設定を含むすべての設定をリセットできます。 本機の電話番号からMy SoftBankにログインしている場合のみ設定 できます(オーナー登録された電話番号でログインしている場合は利 用できません)。

#### 🚹 オールリセットの「次へ」をクリック

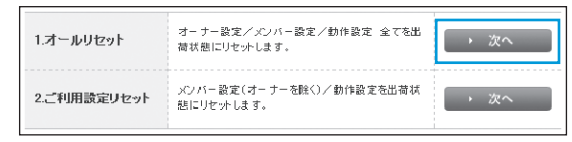

確認画面が表示されます。

#### 2 「リセット」をクリック

 登録されているオーナー設定、メンバー設定、動作設定の全て がリセットされます。オーナーがリセットされるため、通知メッ セージは届きません。

### オーナー以外の設定をリセットする

オーナー設定以外のすべての設定をリセットできます。

本機の電話番号またはオーナーの電話番号からMy SoftBankにログ インしている場合のみリセットできます。

#### 🚹 ご利用設定リセットの「次へ」をクリック

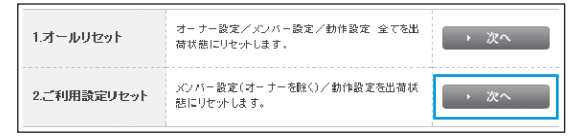

確認画面が表示されます。

#### 2 「リセット」をクリック

オーナーの携帯電話に通知メッセージ(SMS)が送信されます。

#### (通知メッセージ)

|    | 成功 | この電話番号以外のメンバーリスト<br>と動作設定を削除しました。                            |  |  |
|----|----|--------------------------------------------------------------|--|--|
| 本文 | 失敗 | 登録できませんでした。もう一度お試<br>しいただくか、お客様センターにお問<br>い合わせください。[エラーナンバー] |  |  |